Peninsula IPTV 866-316-6328 contactus@peninsulaiptv.com

## **HOW TO SUBSCRIBE:**

visit www.peninsulaiptv.com to choose your plan. You should see:

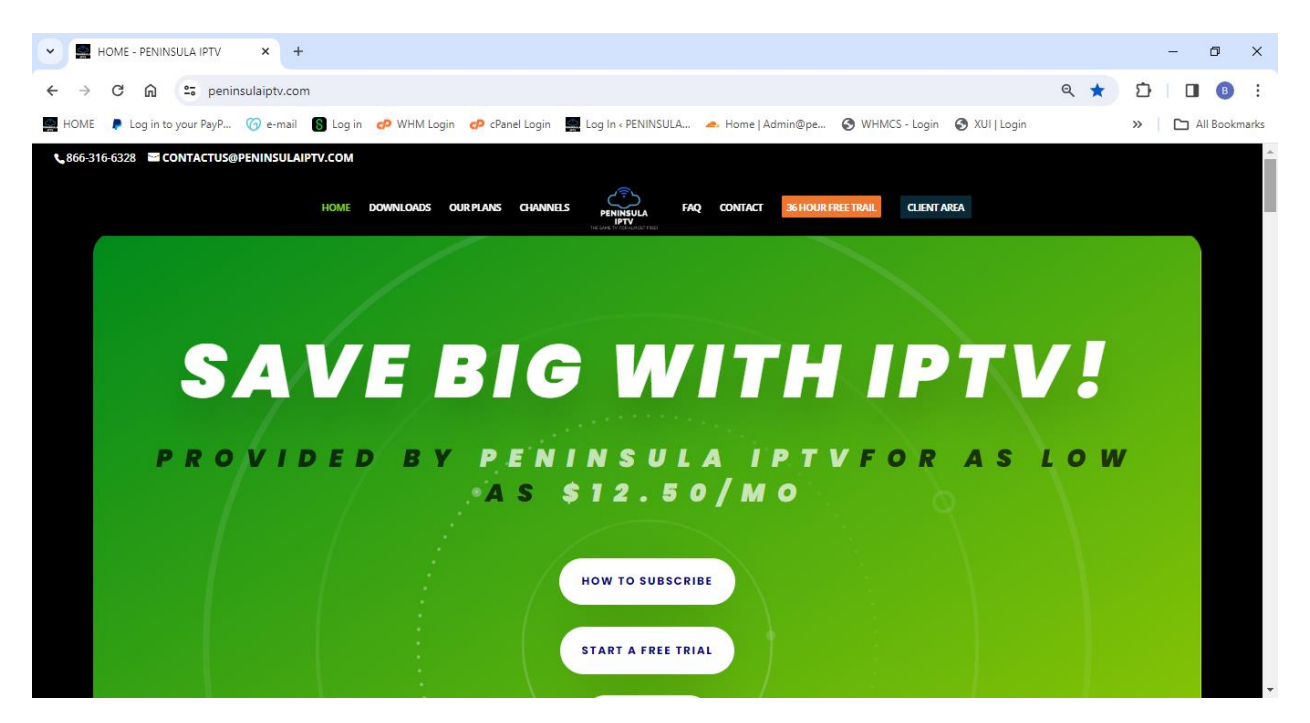

Scroll Down and you'll see our FREE TRIAL & 30 Day Trial for \$10: Choose a Plan, or select "ALL PLANS"

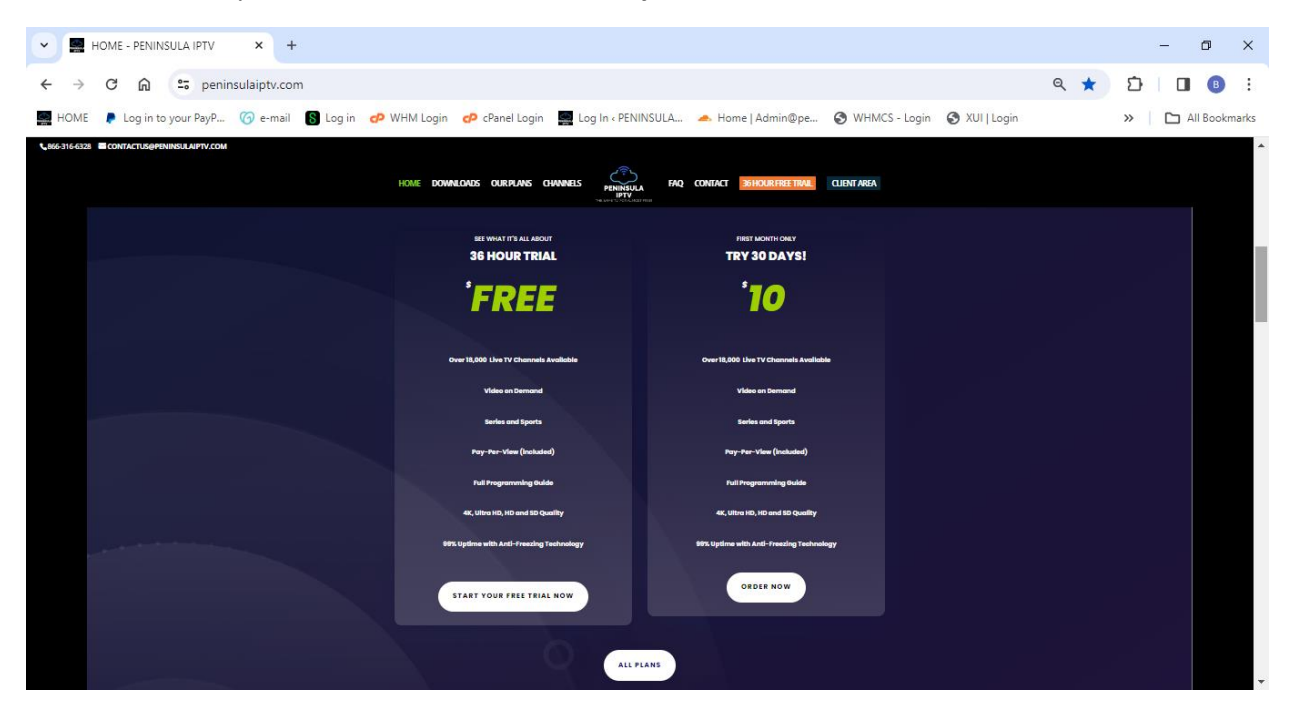

#### Peninsula IPTV

866-316-6328

contactus@peninsulaiptv.com

Now you should see this screen:

#### Choose Checkout

| ← → C A statistical clients, peninsulaipty.com/cart.php?a=view                                                                                                    | e 🛧 🗗 🔳 🚯 :                                                                                                    |
|----------------------------------------------------------------------------------------------------|----------------------------------------------------------------------------------------------------|
|                                                                                                    |                                                                                                    |
| 🧱 HOME 🖡 Log in to your PayP 🌀 e-mail 🚯 Log in 🕫 WHM Login 🧬 cPanel Login 🧱 Log In < PENINSULA 🔺 Home   Admin@pe 🚳 WHMC                                                                                                    | S - Login 🔇 XUI   Login 🔋 📔 All Bookmarks                                                                                                    |
| Q. Search our knowle                                                                                                    | edgebase                                                                                                    |
| Home Store - Announcements Knowledgebase Network Status Contact Us                                                                                                    | Account -                                                                                                    |
| Shopping Cart                                                                                                    |                                                                                                    |
| Image: Categories       Review & Checkout         FREE TRIAL       Product/Options       Price/Cycle         PAY AS YOU GO       Monthly # Edit:       \$20.00 CAD         Recurring Plans - 1 Connections       Park AS YOU GO       Subtots         Recurring Plans - 2 Connections       Benurgic Plans - 3 Connections       Empty Cast         Recurring Plans - 3 Connections       FIRSTMONTH - \$10.00 CAD One Time Discount       Testing | Order Summary         O           al         \$20.00 CAD           AD One Time Discure         \$1000 CAD           \$10.00 CAD         \$1000 CAD           \$10.00 CAD         Tratil Due Today |
| Recurring Faints - 5 Connections Remove Promotion Code                                                                                                    | Checkout -><br>Construe Shapping                                                                                                    |

#### Fill out the Form.

Choose Payment Method - Trials: Choose "36 Hour Trial", and service will activate. (No payment info) Paid Subscriptions: Enter your payment details and click Complete Order at the bottom of the page

| HOME - PENINSULA IPTV × Shopping Cart - Peninsula       | IPTV × +                                                         |                                             | - 0 ×             |
|---------------------------------------------------------|------------------------------------------------------------------|---------------------------------------------|-------------------|
| ← → C ⋒ 😄 clients.peninsulaiptv.com/cart.php?a=che      | ckout&e=false                                                    | G                                           | ≈ q ☆  🔲 🖲 :      |
| 🜉 HOME 🌘 Log in to your PayP 🌀 e-mail 🚯 Log in 🛯 WHM Lo | gin 🕐 cPanel Login 🔛 Log In « PENINSULA 🔺 Ho                     | me   Admin@pe 🔇 WHMCS - Login 🔇 XUI   Login | » 🗅 All Bookmarks |
| Remitted A<br>1970                                      |                                                                  | Q Search our knowledgebase                  | Î                 |
| Home Store - Announceme                                 | nts Knowledgebase Network Status Contact Us                      | Account 👻                                   |                   |
| Shopping Cart                                           |                                                                  |                                             |                   |
| 📜 Categories 🔷                                          | Checkout                                                         |                                             |                   |
| FREE TRIAL                                              | Please enter your personal details and billing information to ch | Already Registered?                         | <u>S</u>          |
| PAY AS YOU GO                                           | Personal                                                         | Information                                 | leturn            |
| Recurring Plans - 1 Connection                          | 8. Front Name                                                    | 2. Last Name                                | to ac             |
| Recurring Plans - 2 Connections                         | First Name                                                       | a Last Name                                 | Imin t            |
| Recurring Plans - 3 Connections                         | 🔤 Email Address                                                  | I+I +1 + Phone Number                       | area              |
| Recurring Plans - 4 Connections                         | Dillion                                                          |                                             |                   |
| Recurring Plans - 5 Connections                         | Billing                                                          | Address                                     |                   |
|                                                         | Company Name (Optional)                                          |                                             |                   |
| + Actions ^                                             | I Street Address                                                 |                                             |                   |
|                                                         | Street Address 2                                                 |                                             |                   |
|                                                         | 🖩 City 🗮 —                                                       | peniptv                                     |                   |
|                                                         | Ganada                                                           |                                             |                   |
|                                                         | Accoun                                                           | it Security                                 |                   |

Scroll Down: This is where you enter your payment details. (if applicable)

## Peninsula IPTV 866-316-6328

| V 🔜 HOME - PENINSULA IPTV X Shopping Cart - Peninsula IPTV X +                                                                                                    |             | - a ×                  |
|----------------------------------------------------------------------------------------------------|-------------|------------------------|
| ← → C A 😄 clients.peninsulaiptv.com/cart.php?a=checkout&e=false                                                                                                    | ©           | Ď I <b>⊡</b> 8 :       |
| 🚆 HOME 🌔 Log in to your PayP 🕜 e-mail 🛐 Log in 🕫 WHM Login 🧬 cPanel Login 🧱 Log In < PENINSULA 🔺 Home   Admin@pe 🧐 WHMCS - Login 🌍 >                                                                                                    | (UI   Login | » 🗋 All Bookmarks      |
| Payment Details                                                                                                    |             | *                      |
| Total Due Today: \$10.00 CAD                                                                                                    |             |                        |
| Please choose your preferred method of payment.                                                                                                    |             |                        |
| Image: Second Information Below         Image: Second Information Below         Image: Second Information Below         Image: Second Information Below         Image: Second Information Below         Image: Second Information Below         Image: Second Information Below         Image: Second Information Below         Image: Second Information Below         Image: Second Information Below         Image: Second Information Below         Image: Second Information Information Inf | 2           | C Resum to admini area |
|                                                                                                    |             |                        |

By Now, you should of received a **Welcome E-mail**, an Order Confirmation, and an Invoice Generated Email. (Paid Subscriptions Only). You will receive a **payment confirmation** as soon as our system confirms payment. As soon as the system confirms payment, you will receive your login details (**Subject: Your** Login Information).

That's It! Login to the Smarters OR TiVi Mate APP and start enjoying all of your favourites!

Please add <u>no-reply@notifications.peninsulaiptv.com</u> to your contacts.

## **Download The APP**

You can also find these links in the Download menu at the top of our website

SMART TV'S: peninsulaiptv.com/smart-tv-install/

We recommend using an Amazon Firestick with the TiVi Mate App \*(see note)

\* we recommend **TiVi Mate** for Smart Tv's, and **IPTV Smarters** for Mobile Devices.

Android: peninsulaiptv.com/android

Iphone: <a href="mailto:peninsulaiptv.com/iphone">peninsulaiptv.com/iphone</a>

Mac: peninsulaiptv.com/mac

Windows: <a href="mailto:peninsulaiptv.com/pc">peninsulaiptv.com/pc</a>

Firestick: see next page

# **INSTALL INTRUCTIONS FOR FIRESTICK / SMART TV**

**Firestick**: To load IPTV SMARTERS OR TiVi Mate on a Firestick, it must be "side loaded" as it is not available through their app store. It only takes a minute. Follow these steps.

1) Search for the app "Downloader" and install it. (by AFTV NEWS)

2) Go to your Home Screen and select Settings.

3) Find "My Fire Tv" and select it.

4) Go to "Developer options" and "unknown sources" "downloader" – Allow or Turn on

\*\*if you cannot see this option, go back and click **"about"** then hover over **"My FireStick TV"** <u>and press the select button 7 times</u>. You will see it counting down at the bottom of the screen along with the message **"You are now a Developer"** when you have hit the button enough times. You should now be able to see developer options to complete step 4 above\*\* some models are different and you may need to click the about button 7 times.

5) **Open** the **"Downloader" app** that you installed in <u>step 1.</u>

6) From the Home Screen of Downloader, you should be able to **enter a URL to download a file. For IPTV SMARTERS** - **http://peninsulaiptv.com/firestick/** and hit **GO**.

For TiVi Mate - http://peninsulaiptv.com/tivi and hit GO. (recommended)
7) The IPTV SMARTERS/ TiVi Mate app should now download automatically. Follow the prompts to complete the install, and you should be prompted to open the app when the install is completed successfully. Choose Done, and continue to the next step.

#### Open Downloader, and delete the file you downloaded when the install has completed successfully.

You're almost there! Now you're ready to login to SMARTERS / TiVi Mate

Follow the directions on the next page to get logged in.

You can use the same directions below when logging in to TiVi Mate, as they both require the same information.

# Logging In to SMARTERS:

Open the SMARTERS app on your device:

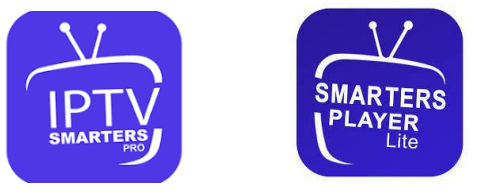

From the Main Menu, choose the **Xtreme Codes Option** *The screen layout will differ depending on the type of device you are using* 

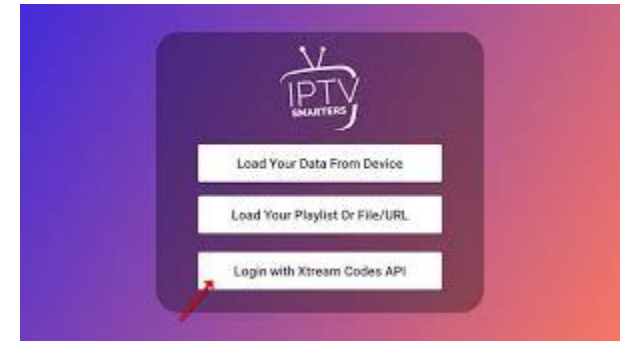

For this step, you will need to retrieve the **Login Details that were e-mailed** by the system when you subscribed to our service.

| <u></u>         | · · · · · · · · · · · · · · · · · · · |  |
|-----------------|---------------------------------------|--|
| IDTV            | Overheim                              |  |
| SMARTERS<br>PRO | (ment)                                |  |
|                 |                                       |  |
| C. m. over      | ADD USER                              |  |

| Name your Playlist           |  |
|------------------------------|--|
| Enter Username from e-mail   |  |
| Enter Password from e-mail   |  |
| Enter Server URL from e-mail |  |
| *all case sensitive          |  |
|                              |  |

That's it! You should be logged in!

### Peninsula IPTV 866-316-6328 contactus@peninsulaiptv.com

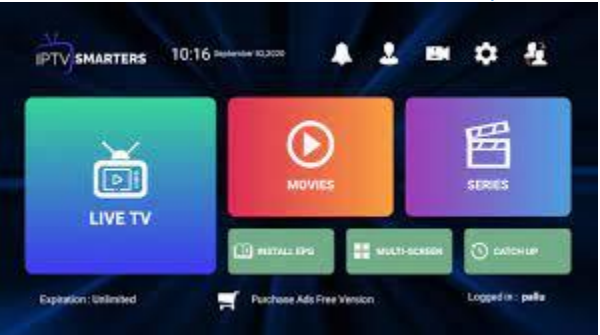